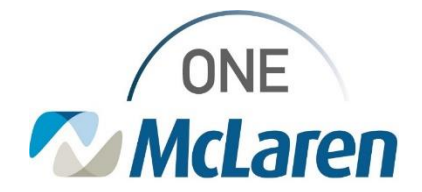

#### Ambulatory: Recurring In-Office Medication Administration Oct 29, 2021

#### **Recurring In-Office Medication Administration Overview**

**Enhancement:** Effective 10/29/21, Providers will have the ability to place a Medication PowerPlan Series Order for patients that require recurring in-office administrations. These PowerPlans include:

- Cyanocobalamin- newly added
- Medroxyprogesterone (Depo-Provera)- updated

This will allow the Provider to place the initial and subsequent administrations at one time. Clinical staff will have the ability to activate the subsequent administrations at future visits and administer the medication.

Below outlines the steps the Provider will follow to place a PowerPlan and the actions that Clinical Staff will take to satisfy initial and subsequent administrations.

**Prior to this Enhancement:** Providers had to order each instance of the medication at every visit. **Positions Impacted:** All Ambulatory Providers and Clinical Staff.

\*Please see the **Recurring In-Office Medication Administration Using a PowerPlan** job aid that was distributed with this flash for further details.

### Provider Places the Appropriate PowerPlan Order 1). From the Quick Orders page:

- a. **Problem List** component: Ensure that there is an appropriate **This Visit** diagnosis listed.
- b. Under New Order Entry, select Ambulatory Orders Including Med Admin.
- c. Type **AMB** into the search field and select the appropriate medication PowerPlan to be administered in-office.
  - <u>Note</u>: Use the Plus icon to search if the order is not listed.
  - <u>Note</u>: Administrations are set-up to recur on a set interval depending on which Series order is chosen but can be adjusted if needed.

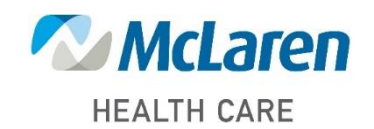

#### Doing what's best

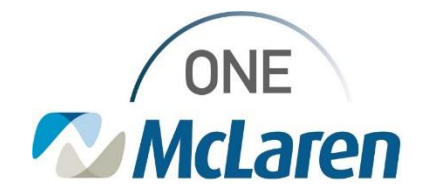

| <ul> <li>2). Click the Orders for Signature icon.</li> <li>a. In the Orders for Signature window, associate the appropriate diagnosis to the order if not already selected.</li> <li>b. Click Modify Details.</li> </ul>                                                                                                    | Orders for Signature       X         List View       Association View         Click a cell to associate a This Visit problem with an order.       Always default association         Click a cell to associate a This Visit problem with an order.       Immunization due<br>(DS1.9)         Clear column       Clear (Column)            • PowerPlans (1)           • Clear row             • AMB Cyanocobalamin (812) Series Remove           1          Clear row          1          Sign       Save                                                                                                    |  |
|----------------------------------------------------------------------------------------------------|----------------------------------------------------------------------------------------------------|--|
| <ul> <li>3). From the Add Plan window, the Confirm Initial Administration Start Date/Time field will default to today's date.</li> <li>a. Adjust this field if needed.</li> </ul>                                                                                                    | ZZTEST, PATIENTFOUR - Add Plan  AMB Cyanocobalamin (B12) Series Order - 4 Weeks      Select Visit and Start Time      Confirm Initial Administration Start Date/Time      DV227/20/21     V 1558     EDT                                                                                                    |  |
| <ul> <li>4). Initial Administration Phase: Start Date/Time will default based on above selection.</li> <li>a. Action dropdown: Order Now.</li> </ul>                                                                                                    | Confirm Phase Action       Phase       Start Date/Time       Action         Initial Administration       4/1/2021 4:09 PM EDT       Order now           B       Subsequent Administrations (Months 2 to 12)       *Est. 4/1/2021 4:09 PM EDT       Order for future visit                                                                                                    |  |
| <ul> <li>5). Click the Expand icon next to Subsequent<br/>Administrations to view future administration dates.<br/>These will automatically go out one year.</li> <li>a. If there are subsequent administrations that are not<br/>needed, select the dropdown next to each one and<br/>choose Do Not Order.</li> <li>b. Click OK when done.</li> </ul> | Confirm Phase Action       Phase       Action         Phase       Total Administration       7/29/2021 4.44 PM EDT       Order now         Initial Administrations (Months 2 to 12)       Est. 7/29/2021 4.44 PM EDT       Order for future visit       Image: Confirm Phase Action         Months 3       Est. 7/29/2021 4.44 PM EDT       Order for future visit       Image: Confirm Phase Action         Months 3       Est. 7/29/2021 4.44 PM EDT       Order for future visit       Image: Confirm Phase Action         Months 4       Est. 9/29/2021 4.44 PM EDT       Order for future visit       Image: Confirm Phase Action         MMGTRAIN, SABRINA - 310001909601       Disconsection       Disconsection |  |
| <ul> <li>6). On the Orders page, the Series Order will display in the left pane along with the Initial Administration and Subsequent Administration phases listed beneath it.</li> <li>a. Select the Initial Administration Phase to display the initial administration that will be given in-office.</li> </ul>                                       |                                                                                                    |  |

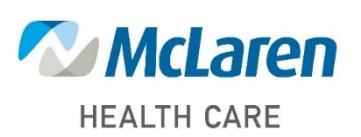

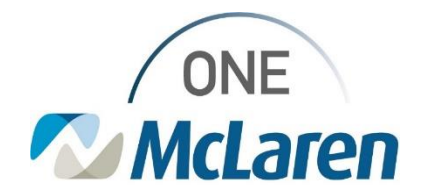

b. Select the **Subsequent Administration Phase** to display all future administrations that are scheduled for the patient.

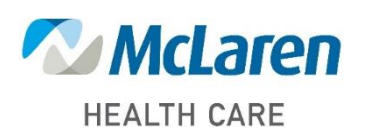

Doing what's best

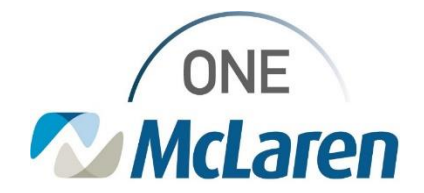

#### Patient Returns for Subsequent Administration

The patient has returned for their subsequent medication administration. Clinical Staff will follow the steps below to activate the appropriate order and administer the dose.

• <u>Note</u>: This process will be followed for all subsequent administrations for the patient.

| 1). | <ul> <li>From the Ambulatory Organizer, open the patient's chart to ensure you are on the correct FIN.</li> <li>a. Select the <b>Orders</b> tab from the Menu Bar</li> <li>b. Under the <b>Plans</b> section in the left pane, select <b>Subsequent Administrations</b>.</li> </ul>                                                                                  | Menu     Image: Construction of the second second sec                                   |  |
|-----|----------------------------------------------------------------------------------------------------|----------------------------------------------------------------------------------------------------|--|
| 2). | <ul><li>All Subsequent Administrations within the Series will display on the right.</li><li>a. Select the Actions dropdown arrow and choose Activate.</li></ul>                                                                                                    | Component Component Compon         |  |
| 3). | <ul> <li>The Order Details will display.</li> <li>a. Adjust the Dose Date/Time if needed.</li> <li>b. Click Orders for Signature when done.</li> <li>c. Click Sign.</li> </ul>                                                                                                    | Image: Strate in the control of the control of the                                        |  |
| 4). | Refresh the page. The status of the administration will up<br>Cyanocobalamin (B12) Series Order - 4 Weeks, Subsequent Adminis<br>Last updated on: 4/2/2021 10:21 AM EDT by: Cerner Test, Ambulat<br>Diagnoses: Deficiency of other specified B group vitamins<br>Series Series Component<br>Series Component<br>Component<br>1,000 mcg. IntraMuscular, Injection, Or | date to Ordered.<br>trations (Months 2 to 12) (Initiated) *Est. 5/1/2021 9:13 AM EDT - 3/1,<br>ory: MA Cerner<br>Months 2 Months 3<br>Initiated Future<br>5/1/2021 9:13 AM EDT *Est. 6/1/2021 9:13 A<br>Actions Actions Action |  |
| 5). | 5). A task for the administration will fire to the task list for Clinical Staff to document.                                                                                                    |                                                                                                    |  |

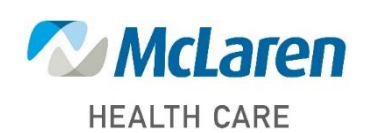

### Doing what's best